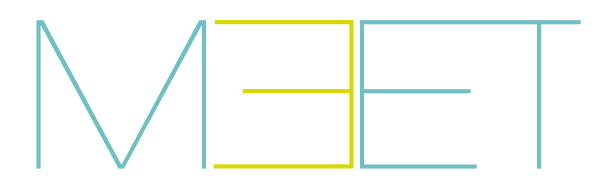

**NEO MONITOR** 

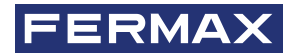

GUÍA INICIO RÁPIDA QUICK START GUIDE GUIDE DE MISE EN MARCHE RAPIDE SCHNELLSTARTANLEITUNG КРАТКОЕ РУКОВОДСТВО ПОЛЬЗОВАТЕЛЯ HIZLI BAŞLANGIÇ KILAVUZU

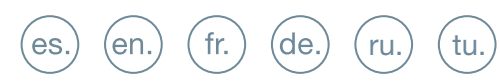

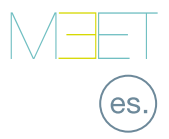

# GUIA RÁPIDA INSTALACIÓN MONITOR MEET NEO

😥 BORNES DE CONEXIÓN

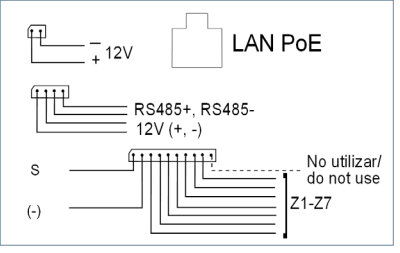

Más información en meet.fermax.com

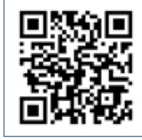

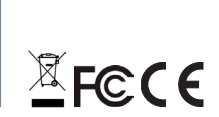

LAN PoE:Conector RJ45 a la red LAN.

**+12V**, **-**: Entrada alimentación 12 Vcc para los casos en los que no haya LAN PoE.

**RS485+, RS485-, 12V:** Conexión RS485 para Módulo Ref. 1616.

S: Salida de alarma 12Vcc 100 mA.

(-): Negativo común (salidas y entradas de alarma).

**Z1-Z8:** Entrada de los correspondientes sensores (Z1 a Z8).

NOTA: Z8 está reservado al sensor de tamper.

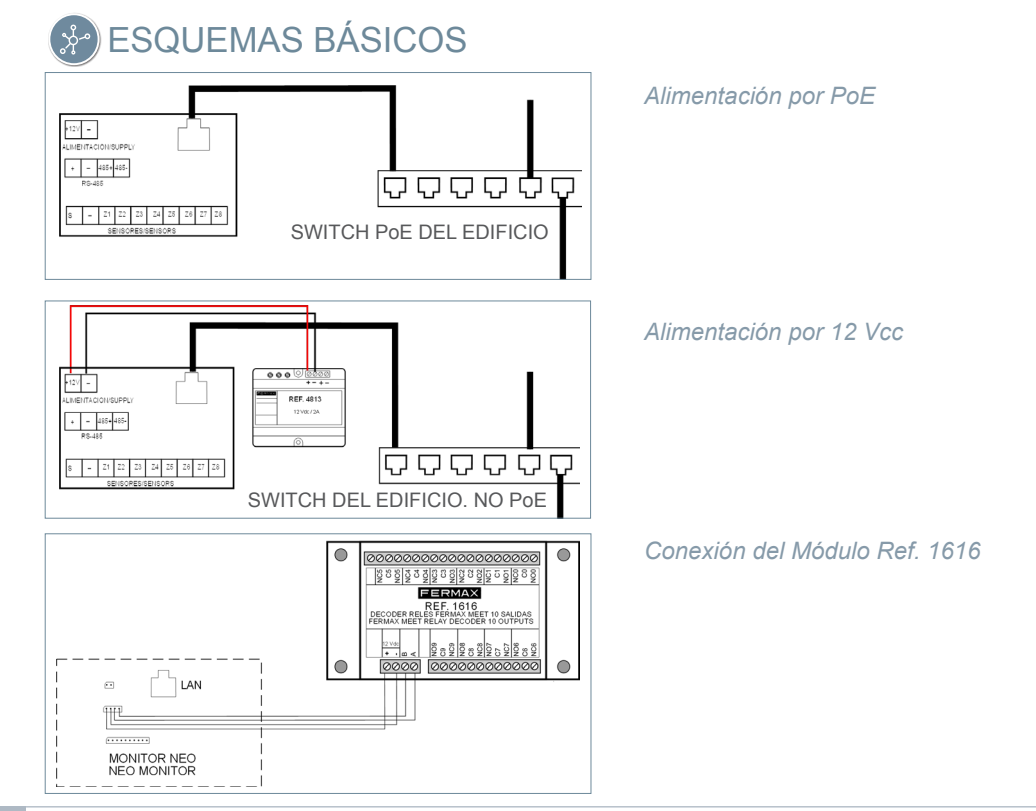

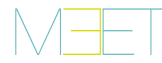

# 🖶 PROGRAMACIÓN BÁSICA DESDE EL TERMINAL

Introducir datos básicos de configuración

- Número de bloque
- Numero de apartamento
- Número de monitor (0 por defecto).
- Dirección IP
- Máscara de subred
- Puerta de enlace
- DNS

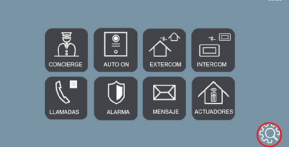

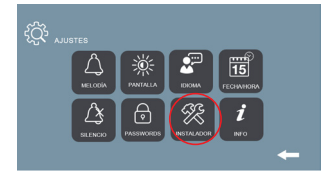

| AJUSTES DEL MO | NITOR         |             |             |     |
|----------------|---------------|-------------|-------------|-----|
| BLOQUE         | 1             | CODIGO SYNC | 123456      |     |
| APARTAMENTO    | 0111          | SOFTWARE IP | 10.0.0.200  |     |
| MONITOR        | 0             | SW. PIN     |             |     |
|                |               |             |             |     |
| AJUSTES DE RED |               |             |             |     |
| MONITOR        | 0             | SW, PIN     |             |     |
|                | 192.168.1.161 | GATEWAY     | 192.168.1.1 | • • |
| HISCARA        | 955 955 955 0 | PM/9        |             |     |

Introducir contraseña de instalador: Contraseña por defecto 6666.

# PROGRAMACIÓN BÁSICA DESDE PC

$$\leftrightarrow$$
  $\rightarrow$  C  $\triangle$  (10.1.1.1)

Utilizar un PC con navegador web (preferiblemente Chrome) para acceder a la configuración del monitor.

#### IP por defecto: 10.1.1.1

NOTA: El PC a utilizar debe tener una dirección IP del mismo rango que el monitor.

*Ejemplo: En el caso en que el monitor tenga la IP 10.1.1.1, el PC deberá tener una IP del tipo 10.X.X.X, con máscara de subred 255.0.0.0.* 

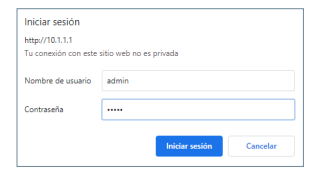

Para iniciar sesión, identificarse con el nombre de usuario y contraseña.

Valores por defecto:

- Nombre de usuario: admin
- Contraseña: 6666

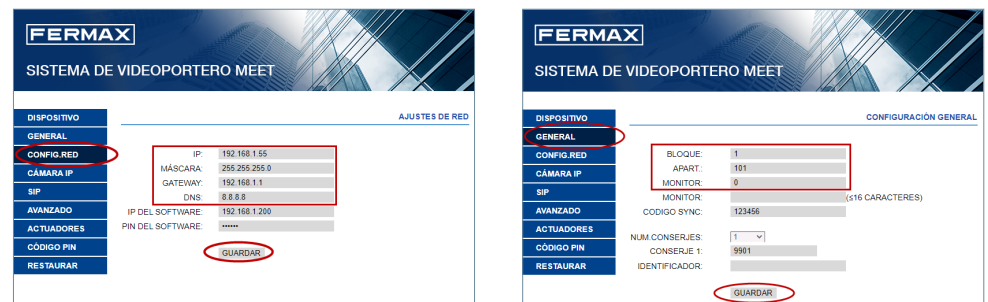

Introducir los datos básicos de configuración de red:

- Dirección IP
- Máscara de subred
- Gateway
- DNS

Introducir los datos básicos de instalación:

- Número de bloque
- Número de apartamento
- Número de monitor (por defecto "0")

# QUICK GUIDE NEO MEET MONITOR INSTALLATION

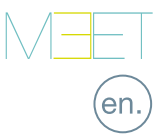

# So CONNECTIONS

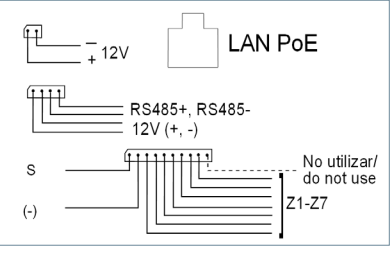

Further information at meet.fermax.com

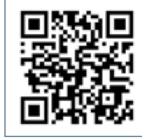

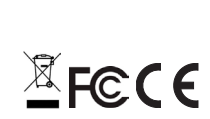

LAN PoE: RJ 45 LAN connection.

**+12V**, **-:** 12 Vdc power supply for the cases where no LAN PoE is available.

RS485+, RS485-, 12V: RS485 connection for Ref. 1616 Module.

S: 12Vdc 100 mA alarm output.

(-): Negative common (alarms input and output).

**Z1-Z8:** Input alarms sensors (Z1-Z8).

NOTE: Z8 is reserved for tamper sensor.

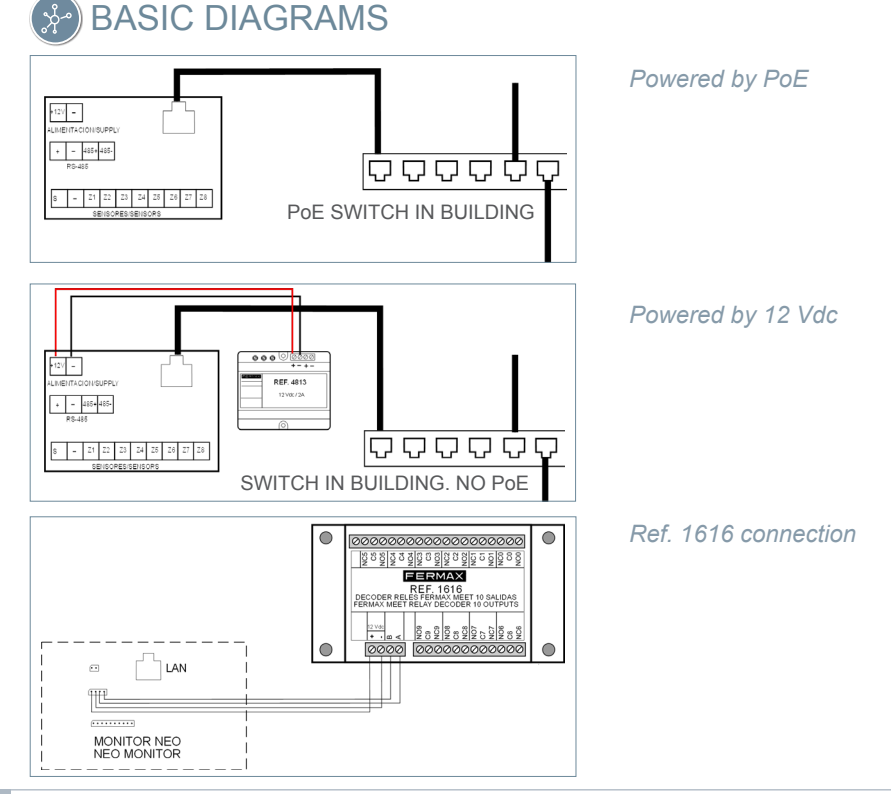

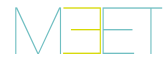

# TERMINAL BASIC PROGRAMMING

Enter the basic configuration information:

- Block number
- Apartment number
- Monitor number (default "0")
- IP address
- Subnet mask
- Gateway
- DNS

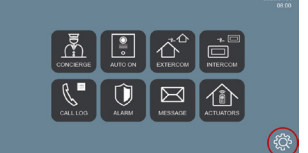

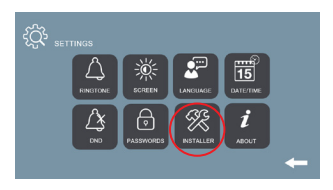

10.0.0.200

192.168.1.1

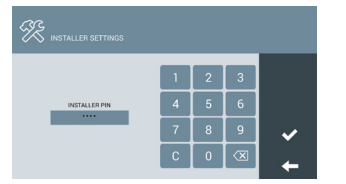

Enter installer password: Default password 6666.

## PC BASIC PROGRAMMING

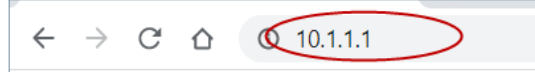

Use a PC with web browser (preferably Chrome)

#### Default IP: 10.1.1.1

#### NOTE:

The PC must have an IP of the same range as the IP of the monitor

EXAMPLE: In the case that the IP of the panel is 10.1.1.1, the IP of the PC must be of type 10.X.X.X with a subnet mask 255.0.0.0

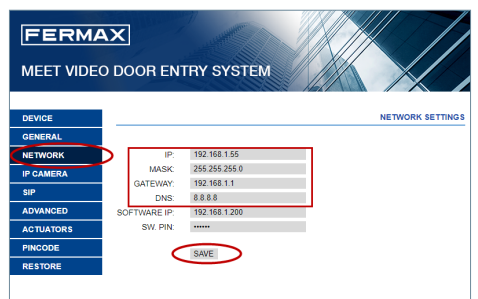

Enter the network basic information:

- IP address
- Mask
- Gateway
- DNS

| Your connection to this site is not private |  |
|---------------------------------------------|--|
|                                             |  |
| username admin                              |  |
| Password                                    |  |

To login, identify yourself with the username and password.

Default value:

- Username: admin
- Password: 6666

| FERMA      | X                |        |        |   |                  |
|------------|------------------|--------|--------|---|------------------|
| MEET VIDEO | DOOR ENTR        | Y SYS  | ТЕМ    |   |                  |
| DEVICE     |                  |        |        |   | GENERAL SETTINGS |
| GENERAL    | )                |        |        |   |                  |
| NETWORK    | E                | LOCK:  | 1      |   |                  |
| IP CAMERA  | APART            | MENT   | 101    |   |                  |
| SIP        | MO               | NITOR: | 0      |   | (S16 CHADACTEDR) |
| ADVANCED   | SYNC             | CODE:  | 123456 |   | (EIG CHARACTERS) |
| ACTUATORS  |                  |        |        |   |                  |
| PINCODE    | NUMBER OF CONCIE | RGES:  | 1 1    | _ |                  |
| RESTORE    | CONCILI          | TAG:   | 5501   |   |                  |
|            |                  | <      | SAVE   |   |                  |

Enter the installation basic information:

- Block number
- Apartment number
- Monitor number (default "0")

# (fr.)

# GUIE RAPIDE INSTALLATION DU MONITEUR MEET NEO

# BORNIERS DE CONNEXION

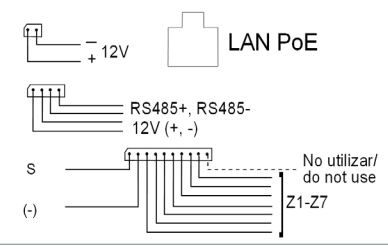

Plus d'informations sur meet.fermax.com

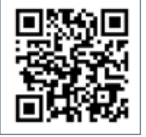

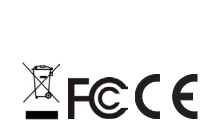

LAN PoE : connecteur RJ45 pour le réseau local.

**+12V**, **-:** Entrée d'alimentation 12 Vcc pour les cas où le LAN PoE n'est pas disponible.

RS485+, RS485-, 12V : Connexion RS485 pour le module réf. 1616.

S: Sortie d'alarme 12Vdc 100 mA.

(-) : Mode commun négatif (entrées et sorties d'alarme).

Z1-Z8 : Entrée des capteurs correspondants (Z1 à Z8).

REMARQUE : Z8 est réservé au capteur de tamper.

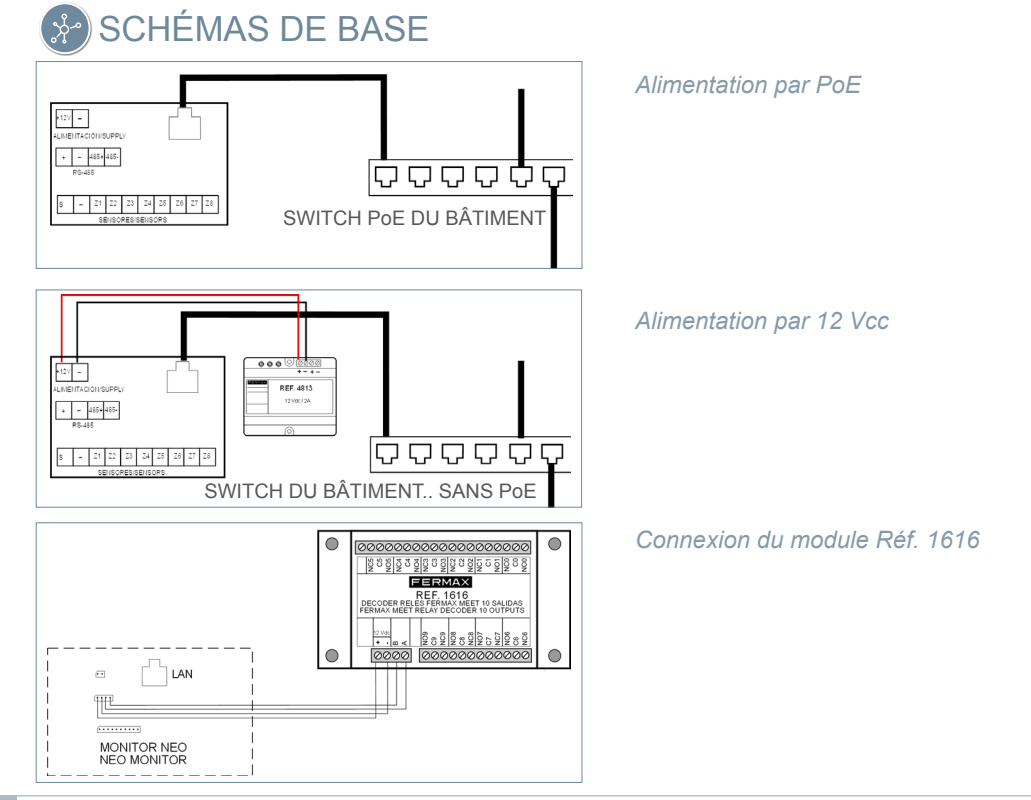

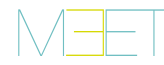

# 击 PROGRAMMATION DE BASE À PARTIR DU TERMINAL

Saisir les données de configuration de base

- Numéro du bloc

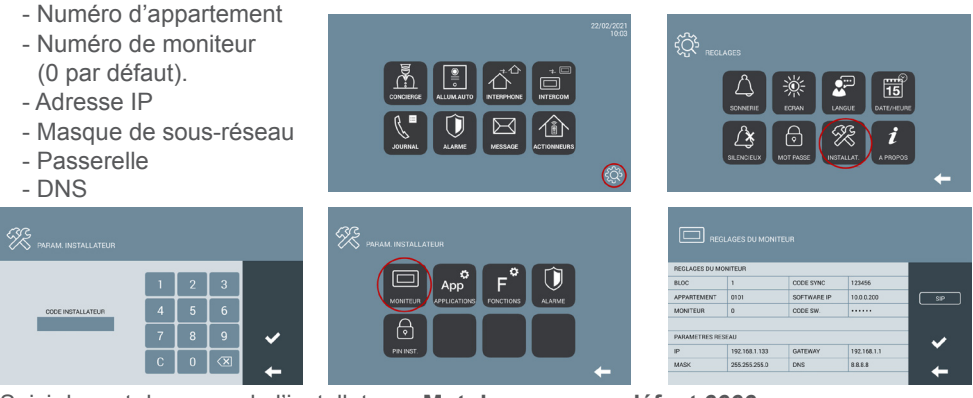

Saisir le mot de passe de l'installateur : Mot de passe par défaut 6666.

## PROGRAMMATION DE BASE DEPUIS LE PC

Utilisez un PC équipé d'un navigateur web (de préférence Chrome), pour accéder aux paramètres du moniteur.

#### IP par défaut : 10.1.1.1

REMARQUE : Le PC à utiliser doit avoir une adresse IP dans la même plage que le moniteur.

Exemple : Si le moniteur a une IP 10.1.1.1, le PC doit avoir une IP de type 10.X.X.X, avec un masque de sous-réseau 255.0.0.0.

| site n'est pas privée |                |       |
|-----------------------|----------------|-------|
| site n'est pas privée |                |       |
|                       |                |       |
| admin                 |                |       |
|                       |                |       |
|                       | admin<br>••••• | admin |

Pour vous connecter, identifiezvous avec votre nom d'utilisateur et votre mot de passe.

Valeurs par défaut :

- Nom de l'utilisateur : admin
- Mot de passe : 6666

| FERMA<br>SYSTÈME D |              | VIDEO MEET    |                   | FERMA<br>SYSTÈME D | AX<br>DE PORTIER VIDEO I | MEET        |                   |
|--------------------|--------------|---------------|-------------------|--------------------|--------------------------|-------------|-------------------|
| INFO DISPOSITIF    |              |               | PARAMETRES RESEAU | INFO DISPOSITIF    |                          |             | REGLAGES GENERAUX |
| GENERAL            | •            |               |                   | GENERAL            |                          |             |                   |
| RESEAU             | IP:          | 192.168.1.55  |                   | RESEAU             | BLOC:                    | 1           |                   |
| CAMERA IP          | MASK:        | 255.255.255.0 |                   | CAMERA IP          | APPARTEMENT:             | 101         |                   |
| SIP                | GATEWAY:     | 192.168.1.1   |                   | SIP                | MONITEUR:                | 0           |                   |
|                    | DNS:         | 8.8.8.8       |                   | AVANCE             | TAG DE L'APPAREIL:       | 400450      | (S16 CARACTERES)  |
| AVANCE             | SOFTWARE IP: | 10.0.200      |                   | AVANCE             | CODE STNC.               | 123400      |                   |
| MOT DE PASSE       | SW. PIN:     | •••••         |                   | ACTIONNEURS        | NOMBRE DE CONCIERGES:    | AUTO V      |                   |
| MISE A ZERO        |              | ENDECISTOED   |                   | MOT DE PASSE       |                          |             |                   |
|                    |              | CIRCONTREM    |                   | MISE A ZERO        |                          | ENREGISTRER |                   |
|                    |              |               |                   |                    | •                        |             |                   |
|                    |              |               |                   |                    |                          |             |                   |

Saisir les données de configuration de base du réseau :

- Adresse IP
- Masque de sous-réseau
- Gateway
- DNS

Saisir les données de base de l'installation :

- Numéro du bloc
- Numéro d'appartement
- Numéro du moniteur (par défaut «0»)

## KURZANLEITUNG MEET NEO MONITOR-INSTALLATION

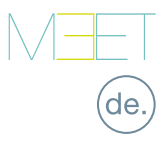

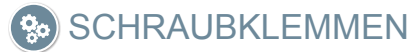

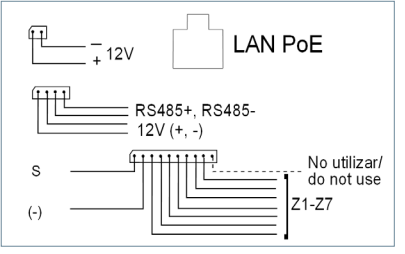

Weitere Informationen unter meet.fermax.com

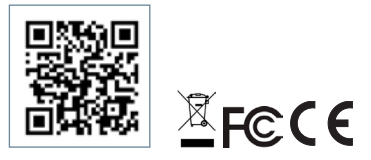

LAN PoE:RJ45-Anschluss an das LAN-Netz.

**+12 V, -:** 12 Vdc Stromeingang für Fälle, in denen LAN PoE nicht verfügbar ist.

**RS485+, RS485-, 12 V:** RS485-Anschluss für Modul Ref. 1616.

S: Alarmausgang 12 Vcc 100 mA.

(-): Gemeinsame Masse (Alarmeingänge und -ausgänge).

**Z1-Z8:** Eingang der entsprechenden Alarmsensoren (Z1 bis Z8).

HINWEIS: Z8 ist für den Sensor gegen Manipulation reserviert.

# 🖗 GRUNDLEGENDE SCHALTPLÄNE

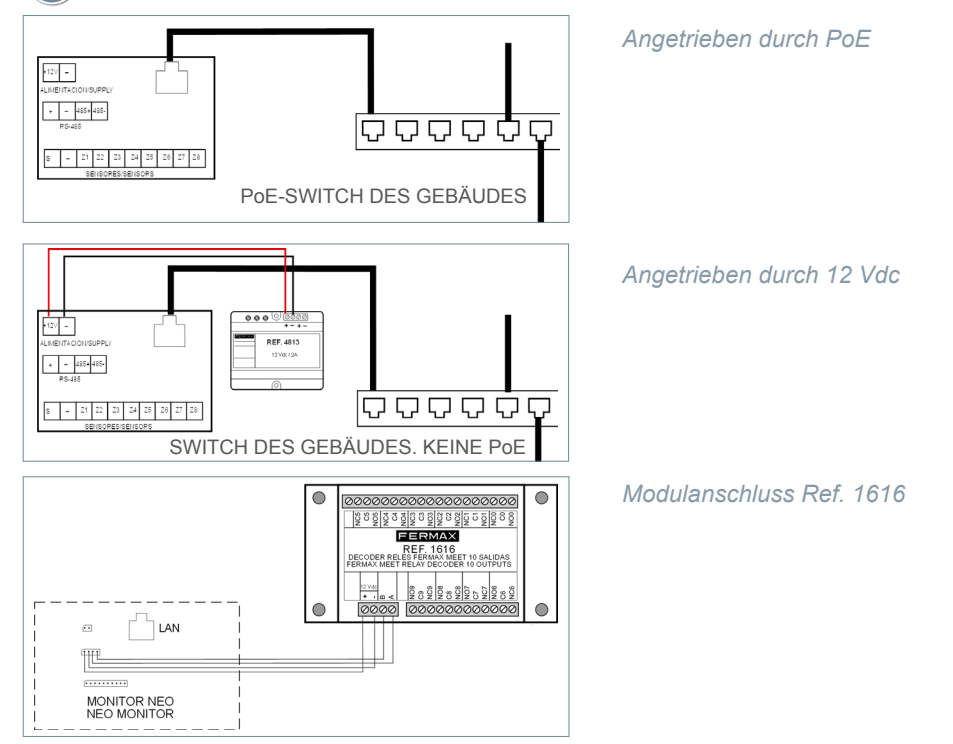

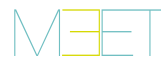

# GRUNDPROGRAMMIERUNG VOM TERMINAL AUS

Geben Sie die grundlegenden Konfigurationsdaten ein

- Blocknummer

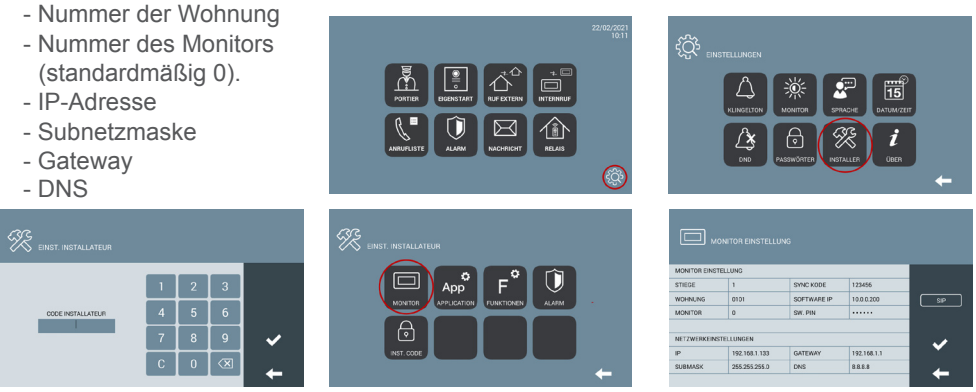

Geben Sie das Passwort des Installateurs ein: Standard-Passwort 6666.

## GRUNDPROGRAMMIERUNG VOM PC AUS

 $\leftarrow \rightarrow C \land$ 0 10.1.1.1

Verwenden Sie einen PC mit einem Webbrowser (vorzugsweise Chrome), um auf die Monitoreinstellungen zuzugreifen.

#### Standard-IP: 10.1.1.1

HINWEIS: Der zu verwendende PC muss eine IP-Adresse mit dem gleichen Bereich wie der Monitor haben. Beispiel: Wenn der Monitor eine IP 10.1.1.1 hat, muss der PC eine IP vom Typ 10.X.X.X.X mit der Subnetzmaske 255.0.0.0 haben.

| FERMA            | x                |                        |                       |
|------------------|------------------|------------------------|-----------------------|
| MEET VIDEO       | TÜRKOMMI         | JNIKATIONSSYSTE        |                       |
| HAUPTMENÜ        |                  |                        | NETZWERKEINSTELLUNGEN |
| ALLGEMEIN        |                  |                        | _                     |
| NETZWERK         | ) IP:            | 192.168.1.55           |                       |
| IP KAMERA        | MASK:            | 255.255.255.0          |                       |
| SIP              | GATEWAY:<br>DNS: | 192.168.1.1<br>8.8.8.8 |                       |
| ERWEITERT        | SOFTWARE IP:     | 192.168.1.200          | -                     |
| RELAIS           | SW. PIN:         |                        | 1                     |
| PINCODE          |                  | SPEICHERN              |                       |
| WIEDERHERSTELLEN |                  |                        |                       |

Geben Sie die grundlegenden Netzwerkkonfigurationsdaten ein:

- IP-Adresse
- Subnetzmaske
- Gateway
- DNS

| http://10.1.1 | .1                                   |
|---------------|--------------------------------------|
| Die Verbindun | g zu dieser Website ist nicht sicher |
| Nutzername    | admin                                |
| Passwort      |                                      |

Um sich anzumelden, identifizieren Sie sich mit Ihrem Benutzernamen und Passwort.

Standardwerte:

- Benutzername: admin
- Passwort: 6666

| FERMA           | X               |                |           |                       |
|-----------------|-----------------|----------------|-----------|-----------------------|
| MEET VIDEO      | TÜRKOMMU        | NIKATIONS      | SYSTEM    |                       |
| HAUPTMENÜ       |                 |                | ALLO      | SEMEINE EINSTELLUNGEN |
| ALLGEMEIN       |                 |                |           |                       |
| NETZWERK        |                 | STIEGE:        | 1         |                       |
| IP KAMERA       |                 | WOHNUNG:       | 101       |                       |
| SIP             |                 | MONITOR        | U         | (C16 ZEICHEN)         |
| ERWEITERT       |                 | SYNC CODE:     | 123456    | (310 2001014)         |
| RELAIS          |                 |                |           |                       |
| PINCODE         | ANZAHL VON PORT | TIERSTATIONEN: | AUTO V    |                       |
| WIEDERHERSTELLE | N               |                | SPEICHERN |                       |
| Gehen           | Sie             | die            | arun      | dlegenden             |

Geben Sie die grundlegenden Installationsdaten ein:

- Blocknummer
- Nummer der Wohnung
- Nummer des Monitors (standardmäßig "0")

# КРАТКОЕ РУКОВОДСТВО УСТАНОВКА МОНИТОРА МЕЕТ NEO

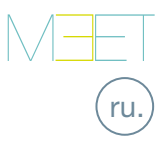

## 😥 СОЕДИНИТЕЛЬНЫЕ КЛЕММЫ

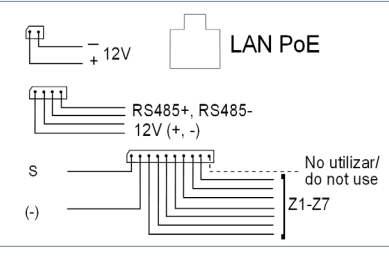

Дополнительная информация на meet.fermax.com

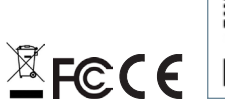

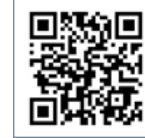

LAN PoE: Разъем RJ45 к сети LAN.

+12 B, -: Вход питания 12 В пост. тока для случаев, когда LAN РоЕ недоступна.

**RS485+**, **RS485-**, **12 В**: Подключение по RS485 для модуля Арт. 1616.

**Выход:** Сигнальный выход 12 В пост. тока 100 мА.

(-): Общий отрицательный (сигнальные входы и выходы).

**Z1-Z8:** Вход для соответствующих датчиков (Z1–Z8).

ПРИМЕЧАНИЕ: Z8 зарезервирован для датчика вскрытия.

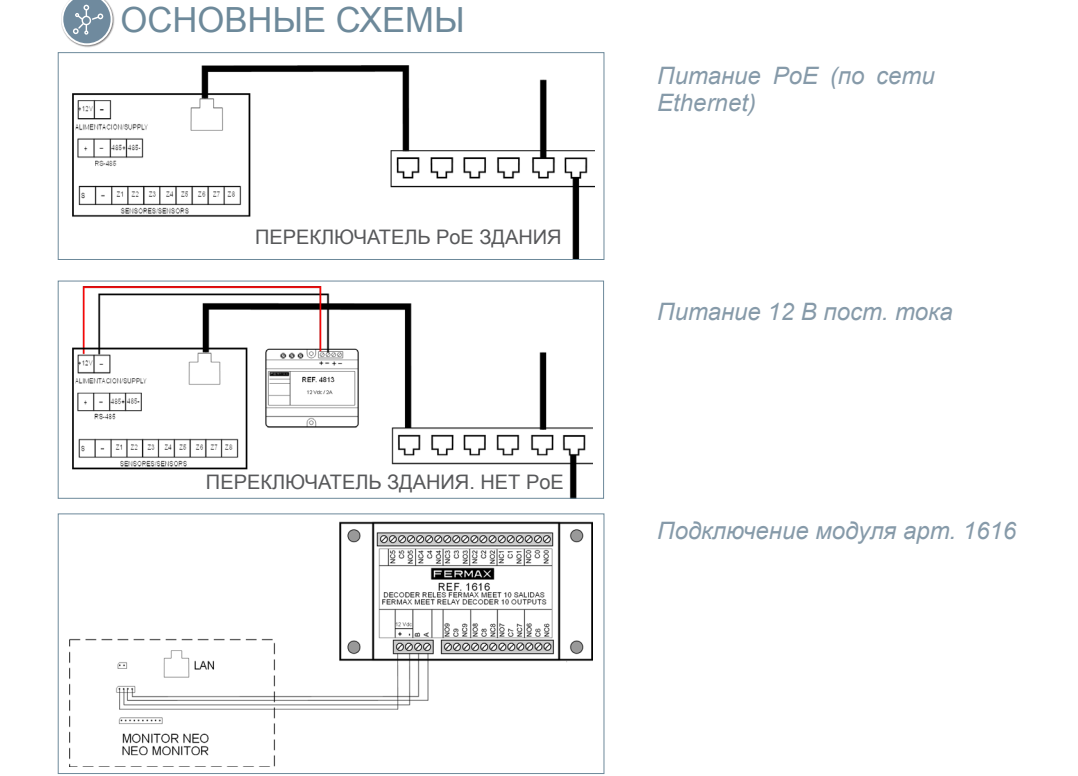

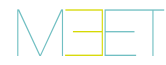

# БАЗОВОЕ ПРОГРАММИРОВАНИЕ НА ТЕРМИНАЛЕ

Введите основные данные для настройки:

- Номер блока . .

| <ul> <li>- Номер квартиры</li> <li>- Номер монитора<br/>(0 по умолчанию).</li> <li>- IP-адрес</li> <li>- Маска подсети</li> <li>- Шлюз</li> <li>- DNS</li> </ul> | COLUMN<br>COLUMN<br>CO | ې<br>جې ايمور | РОЙКИ<br>МЕЛОДИИ<br>СЕЗ ЗОУКА | же развити<br>зауми<br>Пароли<br>Пароли |             | ,<br>,<br>, |
|----------------------------------------------------------------------------------------------------|----------------------------------------------------------------------------------------------------|---------------|-------------------------------|-----------------------------------------|-------------|-------------|
| 🛞 настройки админ.                                                                                                    | 🛞 настройки админ.                                                                                                    | ни            |                               |                                         |             |             |
|                                                                                                    |                                                                                                    | НАСТРОЙКИ МОН | ИТОРА                         |                                         |             |             |
| 1 2 3                                                                                                    |                                                                                                    | KOPITVC       | 1                             | Синогр. код                             | 123456      |             |
|                                                                                                    | монитор приложения сулнации сигнализ                                                                                                    | KBAPTUPA      | 0101                          | TPOTPAM, IP                             | 10.0.0.200  | L SP        |
|                                                                                                    |                                                                                                    | Monerror      |                               | Tannog no                               |             |             |
| 7 8 9 🗸                                                                                                    |                                                                                                    | НАСТРОЙКИ СЕТ | и                             |                                         |             |             |
|                                                                                                    | пин-жод                                                                                                    | IP            | 192.168.1.133                 | шлюз                                    | 192.168.1.1 |             |
|                                                                                                    | +                                                                                                    | MACKA CETH    | 255.255.255.0                 | DNS                                     | 8.8.8       | +           |
|                                                                                                    |                                                                                                    |               |                               |                                         |             |             |

Введите пароль для установки. Пароль по умолчанию 6666.

## БАЗОВОЕ ПРОГРАММИРОВАНИЕ НА ПК

Используйте ПК с веб-браузером (предпочтительно Chrome), чтобы получить доступ к настройке монитора.

#### IP-адрес по умолчанию: 10.1.1.1

ПРИМЕЧАНИЕ: У ПΚ. который будет использоваться, должен быть Ір-адрес из того же диапазона, что и у монитора.

Пример: Если IP-адрес монитора 10.1.1.1. v ПК должен быть IP-адрес типа 10.Х.Х.Х. с маской подсети 255.0.0.0.

| http://10.1.1.1    |               |
|--------------------|---------------|
| Подключение к сайт | у не защищено |
| Имя пользователя   | admin         |
| Пароль             |               |
|                    |               |

Чтобы войти в систему, введите логин и пароль.

Значения по умолчанию:

- Имя пользователя: admin
- Пароль: 6666

| <b>FERMA</b><br>видеодом | <b>ХХ</b><br>МОФОННАЯ СИ |               |                | <b>ГЕРМА</b><br>ВИДЕОДОМ | Х<br>10ФОННАЯ СИСТЕЛ   | IA MEET   |                    |
|--------------------------|--------------------------|---------------|----------------|--------------------------|------------------------|-----------|--------------------|
| устройство               |                          |               | НАСТРОЙКИ СЕТИ | устройство               |                        |           | ОСНОВНЫЕ НАСТРОЙКИ |
| OCH.HACTP.               |                          |               |                | OCH.HACTP.               | >                      |           |                    |
| СЕТЬ                     |                          | 192.168.1.55  |                | СЕТЬ                     | КОРПУС:                | 1         |                    |
| IP-KAMEPA                | MACKA CETH:              | 255.255.255.0 |                | IP-KAMEPA                | КВАРТИРА:              | 101       |                    |
| SIP                      | ШЛЮЗ:                    | 192.168.1.1   |                | SIP                      | MOHUTOP:               | 0         |                    |
| ЛОП НАСТР.               | ID DO VERABLEHING:       | 8.8.8.8       |                |                          | TEF YCTPOUCTBA:        | 123456    | (≤16 СИМВОЛОВ)     |
| PERC                     | пин-код п.о.:            |               |                | DMH-KOD                  | GATE DO                | 120400    |                    |
|                          |                          | $\sim$        |                |                          | КОЛИЧЕСТВО КОНСЬЕРЖЕЙ: | ABTO 🛩    |                    |
| РЕГИСТРАЦИЯ              | (                        | СОХРАНИТЬ     |                | восстановление           |                        | $\frown$  |                    |
| пин-код                  |                          |               |                |                          |                        | СОХРАНИТЬ |                    |

Введите основные данные для настройки сети: Введите основные данные

- IP-адрес
- Маска подсети
- Шлюз
- DNS

- установки: - Номер блока

  - Номер квартиры
  - Номер монитора ("0" по умолчанию)

для

# HIZLI KILAVUZ NEO MEET MONİTÖRÜNÜN KURULUMU

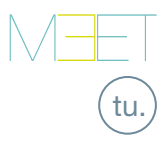

# 😥 BAĞLANTI TERMİNALLERİ

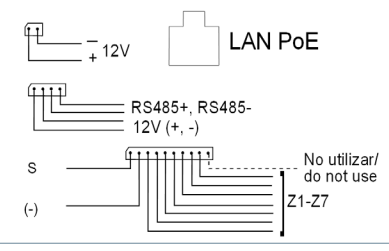

Meet.fermax.com'da daha fazla bilgi

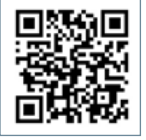

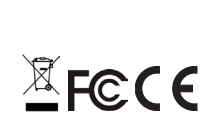

LAN PoE:LAN ağına RJ45 konektörü.

**+12V**, -: LAN PoE'nin olmadığı durumlar için 12 Vdc güç kaynağı girişi.

RS485+, RS485-, 12V: Ref. 1616 Modülü için RS485 bağlantısı.

S: 12Vdc 100 mA alarm çıkışı.

(-): Negatif ortak (alarm girişi ve çıkışı).

Z1-Z8: İlgili sensörlerin girişi (Z1-Z8).

NOT: Z8 dış müdahale (kurcalama) sensörü için ayrılmıştır

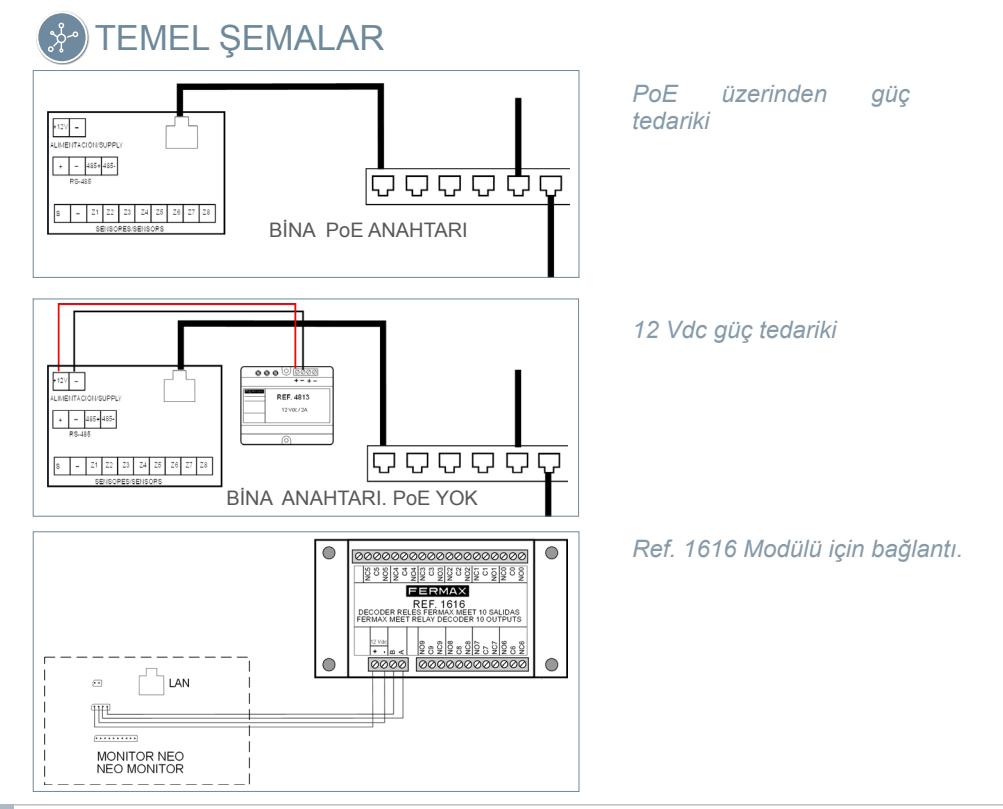

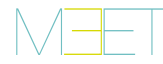

# 击 TERMİNALDEN TEMEL PROGRAMLAMA

Temel konfigürasyon verilerini girin

- Blok numarası
- -Daire numarası
- Monitör numarası (Varsayılan olarak 0).
- IP adresi
- Alt ağ maskesi
- Ağ geçidi
- DNS

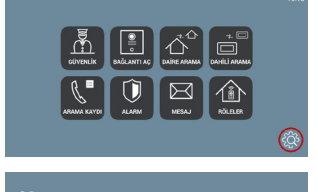

App

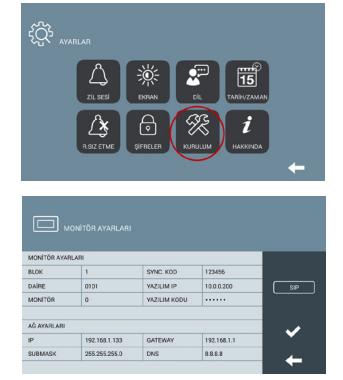

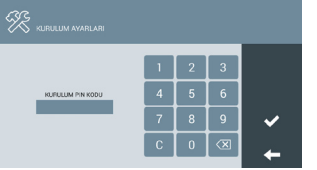

Yükleyici şifresini girin. Varsayılan şifre 6666.

# PC'DEN TEMEL PROGRAMLAMA

Monitör ayarlarına erişmek için web tarayıcısı olan bir PC kullanın (tercihen Chrome).

#### Varsayılan IP: 10.1.1.1

NOT: Kullanılacak bilgisayarın monitörle aynı aralıkta bir IP adresine sahip olması gerekir.

Örnek: Monitörün IP'sinin 10.1.1.1 olması durumunda, PC'nin 255.0.0.0 alt ağ maskesi ile 10.X.X.X tipinde bir IP'si olmalıdır.

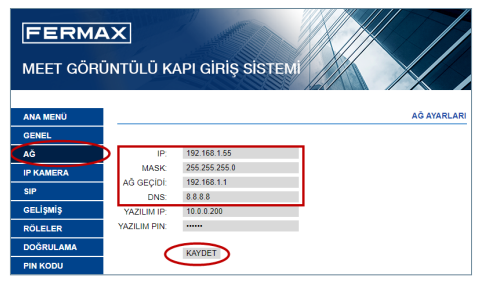

Temel ağ konfigürasyon (yapılandırma) verilerini girin:

- IP adresi
- Alt ağ maskesi
- Gateway (Ağ geçidi)
- DNS

| http://10.1.  | 1.1           |         |  |  |
|---------------|---------------|---------|--|--|
| Bu siteye bağ | lantınız gizl | i değil |  |  |
| Kullanıcı adı |               |         |  |  |
| Şifre         |               |         |  |  |
|               |               |         |  |  |

Giriş yapmak için kendinizi kullanıcı adı ve şifreyle tanımlayın.

Varsayılan değerler:

- Kullanıcı adı: admin
- Şifre: 6666

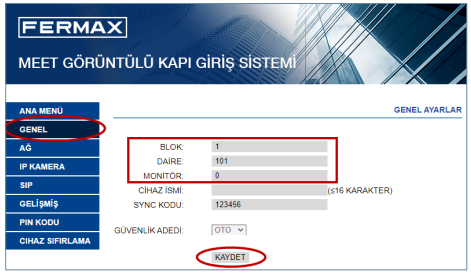

Temel kurulum verilerini girin:

- Blok numarası
- Daire numarası
- Monitör numarası (varsayılan olarak "0").

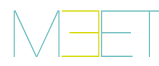

| es.   | El equipo que ha adquirido está identificado según Directiva 2012/19/UE sobre Residuos de aparatos eléctricos y electrónicos. Mas info:                                       |
|-------|----------------------------------------------------------------------------------------------------|
| en.   | The device you have purchased is identified under Directive 2012/19/EU on waste electrical and electronic equipment. More info:                                               |
| fr.   | L'appareil que vous avez acheté porte un marquage conforme à la directive 2012/19/UE relative aux déchets d'équipements électriques et électroniques (DEEE). En savoir plus : |
| de.   | Das erworbene Gerät fällt unter die Richtlinien 2012/19/EU über Elektro-<br>und Elektronik-Altgeräte. Weitere Information:                                                    |
| (ru.) | Приобретенное вами оборудование идентифицируется в соответствии<br>с Директивой 2012/19/EU об отходах электрического и электронного<br>оборудования. Подробнее:               |
| tu.   | Satın aldığınız ekipman, 2012/19/AB Atık Elektrikli ve Elektronik Ekipman<br>Yönergesine göre tanımlanmıştır. Daha fazla bilgi:                                               |

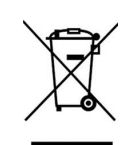

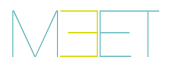

GUIA RAP INST MONITOR NEO 15

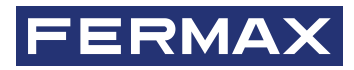

Avd. Tres Cruces, 133 46017 Valencia Spain

Para más información, visitar www.fermax.com Contacto: tec@fermax.com

For extended information, visit www.fermax.com

Contact: tec@fermax.com

Pour de plus amples renseignements, rendez-vous sur www.fermax.com Contact : tec@fermax.com

Für weitere Information siehe www.fermax.com

Kontakt: tec@fermax.com

дополнительной информацией обращайтесь на www.fermax.com

Контакты: tec@fermax.com

Daha fazla bilgi için şu adresi ziyaret edin: www.fermax.com İletişim: tec@fermax.com